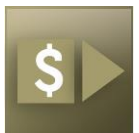

## How to Enable Resetting Your Own VCSS Password

## **Setting up Security Questions and Answers in VCSS**

Setting up your Security Questions and Answers to log into the Vendor and Customer Self Service (VCSS) system allows you to reset your own password if you forget it.

In order to set up your account Security Questions, you must be logged into VCSS. If you are unable to log into the system, contact the Business Applications Service Desk at 1-866-450-6588 or businessapps@gsa.gov.

Once you are logged into VCSS, click on the drop-down arrow at the top right of the page to open the Support options. Select *Account Mainenance*.

| ഹ  | Search Awards Q                                                                                                    | kimberlydwilson                            | $\bigcirc$ |
|----|----------------------------------------------------------------------------------------------------|--------------------------------------------|------------|
| පු |                                                                                                    | kimberlydwilson 💟                          |            |
|    | U.S. General Services Administration                                                                                                    | Support > Contact Us >                     |            |
| \$ | PUBLIC SYSTEM NOTICES                                                                                                    | <ul><li>Settings</li><li>Notices</li></ul> |            |
| Ē  | ▲ For assistance with VCSS, contact the Business Applications Servic businessapps@gsa.gov                                                                                                    | Public Notices     Site Map                |            |
| 8° | ▲ Beginning May 18, 2021, two additional columns will be added to the<br>Values (CSV) files. The columns will be titled UEI (Unique Entity Identified<br>Transfer Indicator) and will be added to the end of the CSV files to mining                                                     | About Maintenance >                        | ds<br>e    |
|    | needed to customers' existing automated processes. These changes w<br>federal government transition from Data Universal Numbering System (<br>removed from the CSV file, and the existing columns remain in the sam<br>April 2022 RWA billing statements are now available to be viewed. | Add Start Page     >       Sign Out     →  |            |

Click on the Security Question and Answer Page tab.

| ស | Search Use      | ers           | Q 6              | K kimberlydwilson            | $\checkmark$ |
|---|-----------------|---------------|------------------|------------------------------|--------------|
|   | coreidp / U     | ser Options / | Settings         |                              |              |
|   | SETTIN          | GS            |                  |                              |              |
|   | <u>Settings</u> | Bookmarks     | User Information | Security Question and Answer | Page         |
|   |                 |               |                  | - ···· ·                     |              |

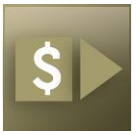

Type in your **current** password.

Click on the first open field under <u>Questions</u> to generate the drop down option. Select a question and type in the corresponding answer. (Answers are case-sensitive; we recommend using all lower-case letters.)

**TWO** questions are required. Click the **Save** button when finished.

| coreidp / User Options / User Inform                        | nation / Security Question and An                                                                                                    | swer Page         |
|-------------------------------------------------------------|----------------------------------------------------------------------------------------------------|-------------------|
| SECURITY QUESTION AN                                        | D ANSWER PAGE                                                                                                    |                   |
| Settings Bookmarks User Inform                              | mation Security Question and Ans                                                                                                    | wer Page          |
| * Enter Current Password<br>1 - 2 of 2 results<br>Questions | What was your first job?           Favorite car           What city was your father born in?           What tity was your first phone number?           What street was your first house on?           What elementary school did you attend?           What was the name of your first pet?           Who is your favorite artist? | - 62 X +:         |
| What city was your father born in?                          | ********                                                                                                    |                   |
| O What elementary school did you attend                     | d? The *******                                                                                                    |                   |
|                                                             | 10 per page 🗙 🚿                                                                                                    | < Page 1 of 1 > > |

Once you have added your Security Questions and Answers, you will receive the message "Action was successful."

| ഹ | Search Users                                 | Q                      | 8          | K kimberlydwilson     | $\checkmark$ |
|---|----------------------------------------------|------------------------|------------|-----------------------|--------------|
|   | coreidp / User Options /                     | User Information / Sec | curity Que | stion and Answer Page |              |
|   | <b>5YSTEM MESSAGES</b><br>1 - 1 of 1 results |                        |            |                       |              |
|   | (i) Action was succes                        | sful.                  |            |                       |              |
|   | SECURITY QUES                                | TION AND ANSV          | VER PA     | AGE                   |              |

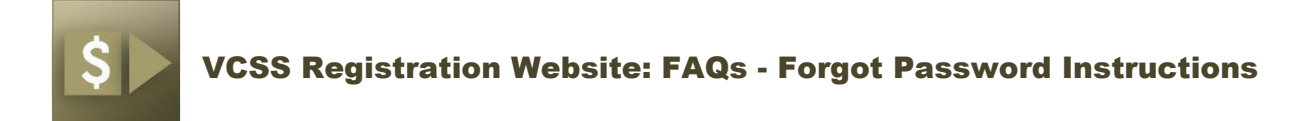

## Using the "Forgot Password" Link

If you forget your password when trying to access VCSS, click on the blue *Forgot Password* link underneath the <u>Password</u> field.

| VCSS IDENTITY PROVIDER |
|------------------------|
| User ID                |
| Password               |
| Forgot Password        |
| Sign In                |

Type in your User ID, and click Next.

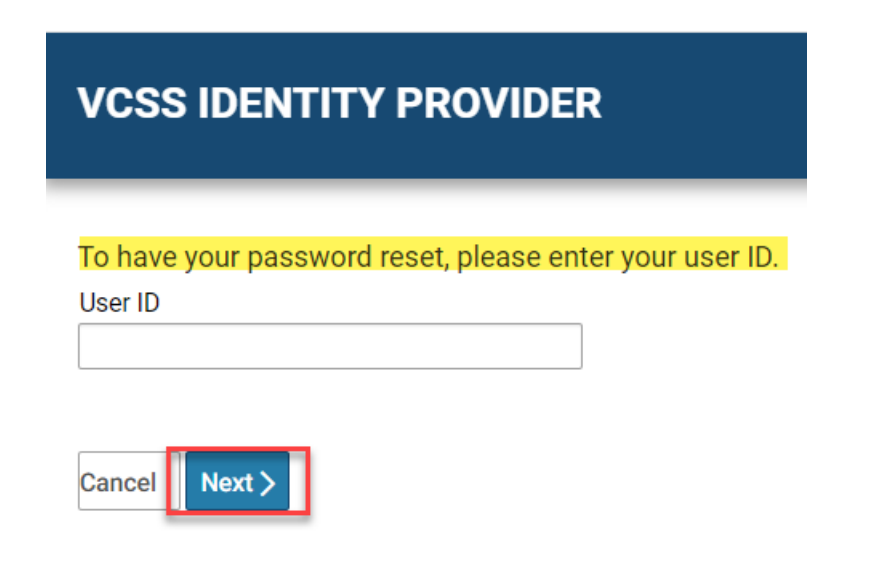

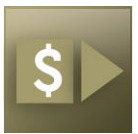

VCSS Registration Website: FAQs - Forgot Password Instructions

Enter your **Email Address** and the answers to both of your security questions. (Remember answers are case- sensitive. Click *Submit*.

| VCSS IDENTITY PROVIDER                 |
|----------------------------------------|
| kimberlydwilson                        |
| Email Address                          |
| vcssuser@gsa.gov                       |
| What elementary school did you attend? |
| transylvania                           |
| What was your first job?               |
| skydiver                               |
| Cancel                                 |

You will receive the message "The password reset link has been sent via email."

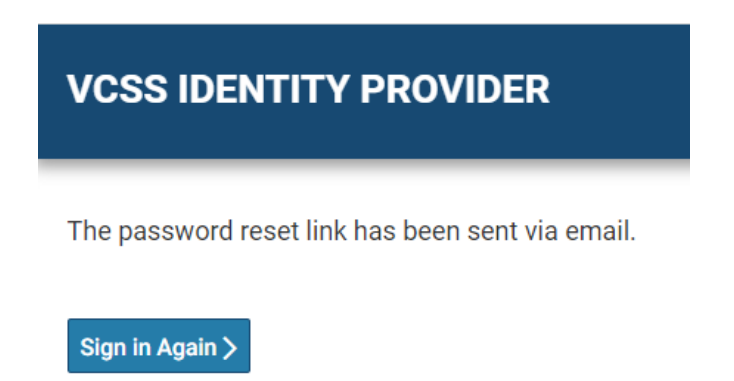

An email will be sent to the address listed in your VCSS profile with a link to reset your password.

\*Note: If you did not see the email in your inbox, search the "Spam" folder in case the message was filtered by your email account. If you do not receive the email, an incorrect email might be listed for you. Contact the Business Applications Service Desk at 1-866-450-6588 or businessapps@gsa.gov to get this corrected.

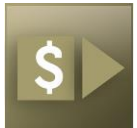

VCSS Registration Website: FAQs - Forgot Password Instructions

Go to your email Inbox and locate the email with the Subject: <u>Coreidp reset.</u> Click on the hyperlink provided in the email.

\*Note: This is a one-time use link. If you do not open it correctly the first time, your account will be locked and you will have to contact the Business Applications Service Desk to have your password reset.

Coreidp reset D Inbox ×

noreply@gsa.gov

to me 🔻

One-time access link: https://phdc-pub.gsa.gov:443/authservice/PasswordReset.jsp?id=bf936408-a354-4d40-a5d0-e8a27d03fc49

Once the link opens, enter your VCSS User ID and Click Next.

| VCSS IDENTITY PROVIDER                              |
|-----------------------------------------------------|
| Please enter your username.<br><mark>User ID</mark> |
| Cancel Next >                                       |

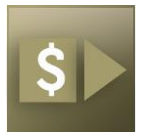

## VCSS Registration Website: FAQs - Forgot Password Instructions

Enter your email address and new password.

Your new password must be **8 to 12 characters** and include **at least one of EACH** of the following:

- 1 Upper Case Character (A-Z)
- 1 Lower Case Character (a-z)
- 1 Numeric Character (0-9)
- 1 Special Character (Examples: ! & \$ % ? \* #)

| Please enter your email address and new password |
|--------------------------------------------------|
| Email Address                                    |
|                                                  |
| New Password                                     |
|                                                  |
| Confirm Password                                 |
|                                                  |
|                                                  |
| Cancel Submit                                    |

Once you have successfully changed your password, you will receive a confirmation message stating *Password Changed Successfully.* 

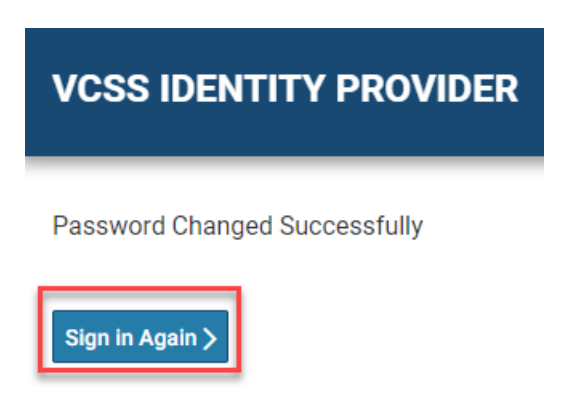

Click on the Sign In Again link to log into VCSS.